## **Quick Reference Guide: Creating a New eLeave Request**

## Pre-Planned (Future Dated) Leave requests, up to one year in advance: request will not be processed until the requested dates fall within the current pay period.

1) Login to MyFIU.

2) Navigate to: Employee Self Service > Time Tile > Request Leave > eLeave EE Request

- 3) Select "Create a New eLeave Request"
- 4) Complete the request with the specific details for your future dated leave information and select "Next"

Note: Leave for the current pay period must be entered directly on the timesheet in Time & Labor

|                                                                         | sulla Requesi                                                                      |                                                                            | <b>1</b> −             | 2-3                                                |               |  |
|-------------------------------------------------------------------------|------------------------------------------------------------------------------------|----------------------------------------------------------------------------|------------------------|----------------------------------------------------|---------------|--|
| 12345                                                                   | 67 Roary Panther                                                                   |                                                                            |                        |                                                    |               |  |
| eLeave Req                                                              | uest Number:                                                                       | New                                                                        |                        |                                                    |               |  |
| eLeave Da                                                               | ates 🕐                                                                             |                                                                            |                        |                                                    |               |  |
| lease enter<br>lays. The re                                             | r the dates for your<br>quest should conta                                         | request. You main consecutive of                                           | ay reque:<br>days.     | st up to a maxi                                    | mum of 31     |  |
| *Start                                                                  | Date: 01/03/201                                                                    | 7 🗒 *En                                                                    | d Date:                | 01/06/2017                                         | 31            |  |
| Ex                                                                      | clude SAT and SUN                                                                  |                                                                            |                        |                                                    |               |  |
| eLeave Ty                                                               | vpe 🕐                                                                              |                                                                            |                        |                                                    |               |  |
| elect the ty                                                            | pe of Leave being i                                                                | requested:                                                                 |                        |                                                    |               |  |
| *Leave                                                                  | Type: Vacation                                                                     | 1 🔻                                                                        |                        |                                                    |               |  |
|                                                                         | per Day: 8.                                                                        | 00                                                                         |                        |                                                    |               |  |
| *Hours                                                                  | ber pali                                                                           |                                                                            |                        |                                                    |               |  |
| *Hours<br>Note: This re<br>(workflow) a                                 | equest will not dedu<br>nd then Processed                                          | ct from your Leav<br>by payroll.                                           | ve Balanco             | e(s) until after i                                 | t is Approved |  |
| *Hours<br>Note: This re<br>(workflow) a<br>Leave and<br>Plan Type       | equest will not dedu<br>nd then Processed<br>d Compensatory<br>Description         | ct from your Leav<br>by payroll.<br>Time Balances<br>Total Balar           | ve Balanco<br>i<br>nce | e(s) until after i<br>Effective Date               | t is Approved |  |
| *Hours<br>Note: This re<br>(workflow) a<br>Leave and<br>Plan Type<br>50 | equest will not dedu<br>nd then Processed<br>d Compensatory<br>Description<br>Sick | ct from your Leav<br>by payroll.<br>Time Balances<br>Total Balar<br>890.75 | ve Balanco<br>i<br>nce | e(s) until after i<br>Effective Date<br>10/27/2016 | t is Approved |  |

We recommend creating a separate eLeave Request for each leave period in case your plans change. Example: If an employee is requesting one week off in November and one week off in December, a separate eLeave request should be created for each instance. Therefore you can cancel each request independently without affecting the other.

5) Edit the Date, FIU Leave Type or Quantity Columns if needed, then select "Next"

| eLeave Build Request<br>1234567 Roary Panther |                                   |                                                   |                                      |                                 |                  |            |               | (1-2-3)<br>Step 2 |             |          |           |      |     |  |
|-----------------------------------------------|-----------------------------------|---------------------------------------------------|--------------------------------------|---------------------------------|------------------|------------|---------------|-------------------|-------------|----------|-----------|------|-----|--|
| eLea                                          | ive Requ                          | iest Number:                                      | New                                  |                                 |                  |            |               |                   |             |          |           |      |     |  |
| Base<br>adjus                                 | ed on you<br>st as neo            | ur entries from<br>cessary.                       | the previo                           | us page,                        | here is you      | r Timesl   | neet reque    | est. Please       | e review th | ie dates | and hours | and  |     |  |
| eLe                                           | eave Ti                           | mesheet                                           |                                      |                                 |                  | Person     | alize   Fir   | d   🖾             | F           | irst 🕚   | 1-4 of 4  | 🕑 La | ast |  |
|                                               | Empl ID                           |                                                   | *Date                                |                                 | Day              |            | *FIU Leav     | е Туре            | *Quantit    | у        |           |      |     |  |
| 1                                             | 123456                            | 57                                                | 01/03/20                             | 17 関                            | Tuesday          |            | Vacation      | Ŧ                 |             |          | 8.00      | +    | -   |  |
| 2                                             | 123456                            | 1234567                                           |                                      | 01/04/2017 関                    |                  | Wednesday  |               | •                 |             |          | 8.00      | +    | -   |  |
| 3                                             | 123456                            | 234567                                            |                                      | /2017 🛐 Thur                    |                  | hursday    |               | •                 |             |          | 8.00      | +    | -   |  |
| 4                                             | 123456                            | 67                                                | 01/06/20                             | 17 🕅                            | Friday           |            | Vacation      | •                 |             |          | 8.00      | +    | -   |  |
| Note:<br>(work                                | : This rea<br>(flow) an<br>ve and | quest will not d<br>id then Process<br>Compensato | educt fron<br>sed by pay<br>rry Time | n your Lea<br>rroll.<br>Balance | ave Balance<br>s | e(s) until | after it is i | Approved          |             |          |           |      |     |  |
| Plan                                          | Plan Type Description             |                                                   | Total Balance                        |                                 | Effective Date   |            |               |                   |             |          |           |      |     |  |
| 50                                            | 50 Sick 890                       |                                                   | 890.75                               | 90.75                           |                  | 10/27/2016 |               |                   |             |          |           |      |     |  |
| 51                                            |                                   | Vacation                                          |                                      | 277.00                          | 10/27/201        |            | 2016          |                   |             |          |           |      |     |  |
|                                               |                                   |                                                   |                                      | _                               |                  |            |               |                   |             |          |           |      |     |  |
|                                               |                                   |                                                   |                                      |                                 | Previou          | IS         |               | Nex               | t>>         |          |           |      |     |  |

6) Verify the information in your eLeave Request and enter Employee Comments as necessary, then select "Submit"

| Le         | ave Build  <br>1234567 Roary       | Request<br>Panther                |                 | (1)-(                 | 2-3                     |
|------------|------------------------------------|-----------------------------------|-----------------|-----------------------|-------------------------|
| eLe        | eave Request Nu                    | mber: New                         |                 |                       |                         |
| Sta<br>Tot | tal Hours: 3                       | /2017 End D<br>2.00               | ate: 01/06/2017 |                       |                         |
| Lea<br>eLe | ave Type Summa<br>eave Timeshee    | ary: Vacation;<br>et              | Persor          | nalize   Find   💷   🎩 | First ④ 1-4 of 4 🕑 Last |
|            | Empl ID                            | Date                              | Day             | FIU Leave Type        | Quantity                |
| 1          | 1234567                            | 01/03/2017                        | Tuesday         | Vacation              | 8.00                    |
| 2          | 1234567                            | 01/04/2017                        | Wednesday       | Vacation              | 8.00                    |
| 3          | 1234567                            | 01/05/2017                        | Thursday        | Vacation              | 8.00                    |
| 4          | 1234567                            | 01/06/2017                        | Friday          | Vacation              | 8.00                    |
| mp<br>Ioli | loyee Comments<br>day Vacation Rec | s (limit 254 characters)<br>juest | :               |                       | ¥<br>ь.                 |
|            |                                    |                                   | Previous        |                       | Submit                  |

7) Use the Notify feature, if necessary (with this feature you can notify additional individuals, click the plus sign to add more rows), click done, then select "Submit"

| eL   | eave E   | Build Requ            | uest          |        |        |             |             |          |          |              | ۲        | -2 -   | 8 |   |
|------|----------|-----------------------|---------------|--------|--------|-------------|-------------|----------|----------|--------------|----------|--------|---|---|
|      | 123      | 4567 Roary F          | anther        |        |        |             |             |          |          |              |          |        |   | 1 |
|      | eLe      | ave Request<br>Number | t NEW         |        |        |             |             |          | End Date | e 07/15/2022 |          | Notity |   | J |
|      |          | Start Date            | 07/08/2022    |        |        |             |             |          |          |              |          |        |   |   |
|      |          | Total Hours           | 48.00         |        |        |             |             |          |          |              |          |        |   |   |
|      | _eave Ty | pe Summary            | Vacation      |        |        |             |             |          |          |              |          |        |   |   |
| eLea | ve Time  | esheet                |               |        |        |             |             |          |          |              |          |        |   |   |
|      |          | Cancel                |               | Add ad | -hoc   | users to    | be notified |          | Done     |              |          | [      | × | Q |
| Emp  | DIID     | Employee              |               |        | Name   | Email Addre | 2229        |          | _        |              | Quantity |        |   |   |
| 123  | 4567     | Employee              |               |        | Marrie |             | 6333        |          |          |              | 8.00     |        |   |   |
| 123  | 4567     |                       |               | Q      |        |             |             | +        | -        |              | 8.00     |        |   |   |
| 123  | 4567     |                       |               |        |        |             |             |          |          | -            | 8.00     |        |   |   |
|      |          |                       |               |        |        |             |             |          |          |              |          |        |   |   |
| 123  | 4567     |                       |               |        |        |             |             |          |          |              | 8.00     |        |   |   |
| 123  | 4567     |                       |               |        | _      |             |             |          | _        |              | 8.00     |        |   |   |
| 123  | 4567     |                       | 07/15/2022    |        |        | Friday      |             | Vacation | ı        |              | 8.00     |        |   |   |
| Empl | oyee Cor | nments (limit         | 254 character | rs):   |        |             |             |          |          |              |          |        |   |   |
|      |          |                       |               |        |        |             |             |          |          |              |          |        |   |   |
|      |          |                       |               |        |        |             |             |          |          |              |          |        |   |   |
|      |          |                       |               |        |        |             |             |          |          |              |          |        |   |   |
|      |          |                       |               |        |        |             | Previous    | Submit   |          |              |          |        |   |   |

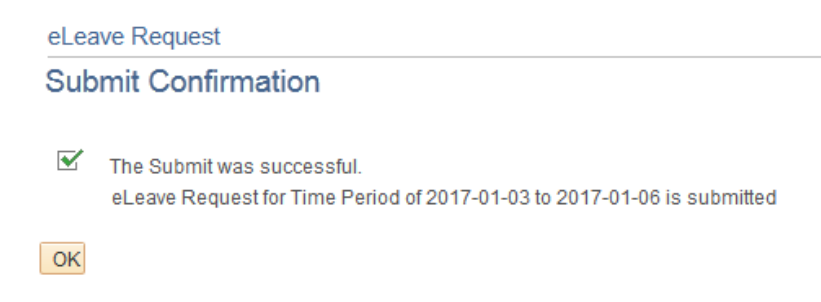

9) An email will be sent to the respective manager requesting approval of the eLeave Request, once approved, employee will be notified via email and the "Approval Status" will be updated to "Approved"

## Review

Click the "Review" hyperlink to look at a request.

| Ac | tive eLeave                 | Requests | alize   Find   🗇   | 📑 🛛 First  | ④ 1 of 1 🕑 Last |                    |                |        |
|----|-----------------------------|----------|--------------------|------------|-----------------|--------------------|----------------|--------|
|    | eLeave<br>Request<br>Number | Empl ID  | Created Datetime   | Begin Date | End Date        | Approval<br>Status | Payroll Status | Review |
| 1  | 1701                        | 1348569  | 10/27/2016 12:33PM | 01/03/2017 | 01/06/2017      | Submitted          | Pending        | Review |

**Note:** Employees will still be able to cancel an eLeave Request even after a manager has already approved it. Please refer to <u>Cancelling an eLeave Request Quick Reference Guide.</u>